| 致    | EPSON 愛用者  |
|------|------------|
| 文件來源 | EPSON 客服中心 |
| 主題敘述 | 如何重置墨水存量   |

適用機型:L550、L555

當列印時出現重置墨水存量訊息時,請依照下列步驟執行。

## <步驟1>請測試複印功能以判斷是否需要重置墨水存量

請先進入「◎ 複印」模式,並按下「◇ 開始」鍵複印,如有正常出紙,表示該 訊息主要是提醒您墨水存量較低,但仍可繼續列印;若顯示「請立即重置墨水」 的訊息時,請繼續執行<步驟2>

## <步驟2>重置墨水存量

請將墨水填充至墨水槽的最高標示線,然後按下「OK」鍵,此時螢幕會出現是 否初始化墨水,按下「1.是」後即可重置墨水存量。

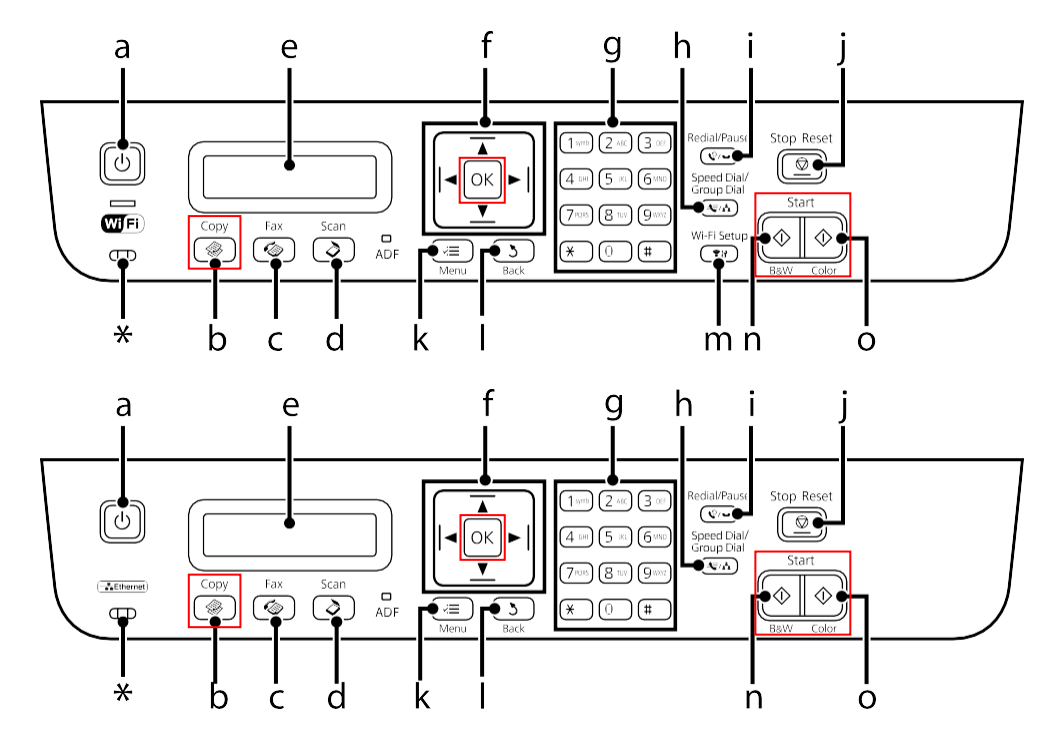

【附註】

本產品具有墨水存量過低警示系統。警示系統的準確性取決於使用者是否正確 地填充墨水。本產品無法直接計量墨水槽中的墨水存量,而是透過主機板上的 計數器計算墨水用量的方式來估算剩餘的墨水存量。若未依照使用手冊的指示 正確地填充墨水時,系統可能無法準確地顯示警示訊息。